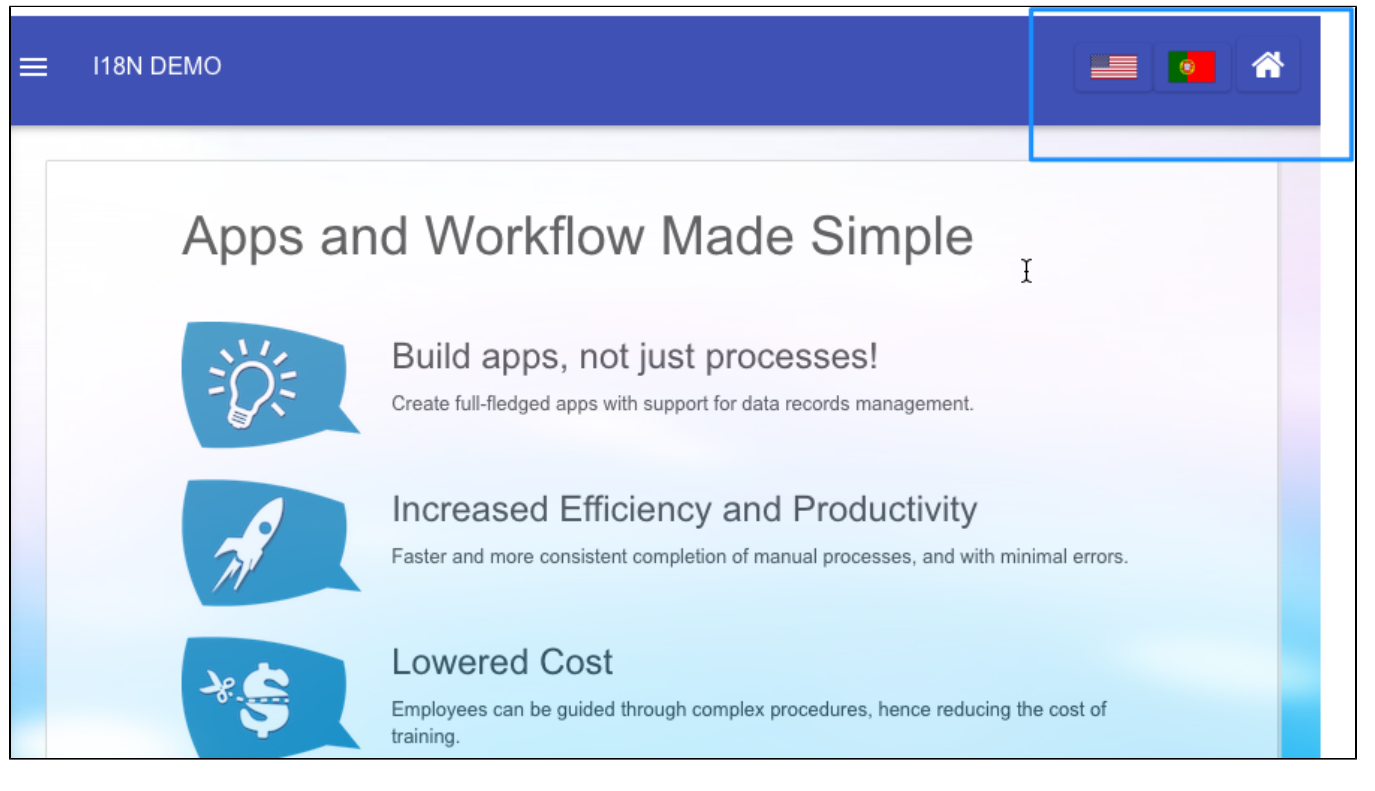

Figure 1: Userview Theme with Language Selector

1. Place the following code in "Sub Header" in DX Progressive Theme. Change line 2 and line 3 #appResource with country flag images.

```
<div id="languages">
    <a href="?_lang=en_US" class="btn waves-effect btn waves-button waves-float"><img title="
English" src="#appResource.US-United-States-Flag-icon.png#"/></a>
    <a href="?_lang=pt_BR" class="btn waves-effect btn waves-button waves-float"><img title="
Portuguese" src="#appResource.PT-Portugal-Flag-icon.png#"/></a>
    </div>
</script>
</(div>
</script>
</(impage > header > div.navbar-inner > div > div.nav-no-collapse.header-nav > ul").prepend(
</(implex: %("#languages li") );
</pre>
```

2. Upload country flags using "Properties & Export" > "Add Resource"

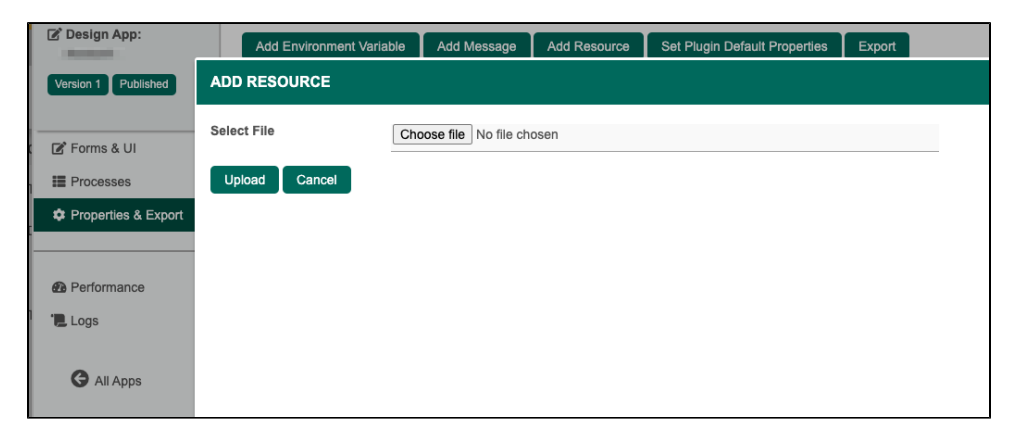